# 2024학년도 겨울 계절수업 성균관대학교 학점교류 수강 안내문

| ◇ 차 례 ◇                          |    |
|----------------------------------|----|
| I. 2024학년도 겨울 계절수업 학점교류 개요       | 2  |
| II. 성균관대학교 수강신청 안내               | 5  |
| Ⅲ. 온라인수업을 위한 i-Campus(LMS) 접속 방법 | 7  |
| Ⅳ. 개인신상정보 입력/수정 방법               | 7  |
| V. 찾아오시는 길/강의실 확인 방법             | 8  |
| Ⅵ. 스마트 출석관리 시스템(SAM)             | 10 |

# 2024. 10. 교무처 교무팀

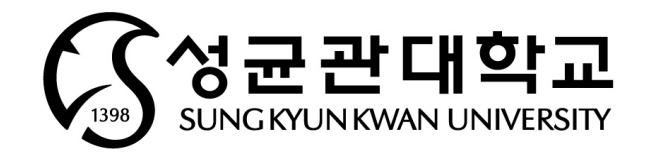

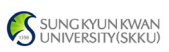

### 1. 2024학년도 겨울 계절수업 학점교류 개요

#### 1. 수강대상

- 학사과정 학생으로 소속대학 총장의 추천을 받은 자(소속대학 규정에 의해 허가를 받은 자)

#### 2. 수강 일정

| 구 분         | 내 용                                             | 일 정                                           |
|-------------|-------------------------------------------------|-----------------------------------------------|
| 운영준비        | 전자시간표 Open                                      | 11.20.(수)                                     |
| 학점교류        | 학점교류 추천 기한(소속대학 공문 마감)                          | 11.15.(금) 까지                                  |
| 추천          | 학점교류생 학번 공지(개별 안내)                              | 11.20.(수) 예정                                  |
|             | 수강신청(1차)                                        | 11.25.(월)~11.27.(수), 08:00~23:00              |
|             | 수강료 납부(1차)                                      | 11.28.(목)~12.1.(일), 09:00~17:00               |
| 수강신청        | 개설강좌 확정(분반·폐반)                                  | 12.2.(월)                                      |
| 및<br>수강료 납부 | 추가 수강신청(2차)<br>수강료 납부자 중 희망자 환불 신청              | 12.3.(화) 08:00~23:00,<br>12.4.(수) 08:00~17:00 |
|             | 추가 수강신청자 수강료 납부(2차)                             | 12.5.(목)~12.8.(일), 09:00~17:00                |
|             | 수강료 납부자 중 희망자 환불 신청                             | 12.9.(월)~12.11.(수) 08:00~23:00                |
|             | 수업진행 <b>[총 15일간]</b>                            | 12.23.(월)~2025.1.11.(토)                       |
| 수업 운영       | 강의평가<br>※ 강의평가 완료 시 공시기간 내 성적확인 가능              | 2025.1.7.(화) 10:00 ~1.9.(목) 23:00             |
|             | 기말시험 및 종강                                       | 2025.1.11.(토)                                 |
|             | 성적입력                                            | 2025.1.11.(토)~1.13.(월)                        |
| 성적처리        | 성적공시 및 이의신청<br>※ 강의평가 미 참여시 1. 15.(수) 강의평가 후 가능 | 2025.1.14.(화) 10:00 ~ 1.15.(수) 23:00          |
|             | 성적마감                                            | 2025.1.16.(목) 15:00                           |

※ 12.1.(일) 17:00시 기준 수강료 납부인원을 기준으로 기준인원에 미달한 경우 폐반

※ 강의평가 미 참여자는 1.15.(수) 강의평가 후 성적확인 및 이의신청 가능

#### ※ 수업일: 총 15일

- 12.23.(월) ~ 12.28.(토) [5일] ※ 2024.12.25.(수) 성탄절(공휴일)
- 12.30.(월) ~ 2025.1.3.(금) [4일] ※ 2025.1.1.(수) 신정(공휴일)
- 2025.1.6.(월) ~ 1.11.(토) [6일]

#### 3. 수강료

- 학점 당 100,000원 (3학점 1과목의 경우 100,000원 × 3학점 = 300,000원)

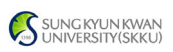

#### 4. 유의사항

- ① 수강 가능 학점: 최대 6학점 이내
- ② 계절수업 학점교류는 학사과정 학생 대상이므로 대학원생은 신청 불가
- ③ 2024학년도 겨울 계절수업은 2024학년도 2학기 수업운영방식을 준용하여, 교과목별 오프라인/플립러닝·PBL/온라인 중 교강사가 선택한 방식으로 운영
   ※ 수업운영방식은 교강사가 선택하며, 전자시간표 상에 조회됩니다.
- ④ 희망자 환불신청 기간에 수강신청 사이트에서 수강신청내역 삭제 시, 수강신청취 소와 함께 자동으로 환불처리 진행
  - ※ GLS-[수업영역-계절수업계좌(수납/환불)] 메뉴에서 본인의 환불계좌를 반드시 사전 입 력 및 확인(미입력시 수강신청내역 삭제 불가)

※ 학점교류 취소 시, 소속 본교에 취소사항을 전달하시고, 성균관대학교 수강신청 일정
에 따라 수강삭제를 진행하시기 바랍니다.(미삭제시 F성적이 부여됩니다.)

- ⑤ 수강료 납부기간 종료 후, 수강료 미납자의 수강신청 내역 일괄삭제 처리 (1차 수강신청한 학생이 1차 납부기가에 수강료 미납할 경우 수강신청 내역 삭제)
- ⑥ 개강 이후 수강변경 및 취소(환불) 불가
- ※ 개강 이후 질병, 천재지변 또는 기타 부득이한 사유로 계절수업에 참가할 수 없는 경 우 수강료 환불 기준은 성균관대학교 교무팀으로 별도 문의(☎02-760-1048)
- ⑦ 수강신청 시 매크로 이용 및 다중접속(여러 개의 창, 모바일/PC 동시접속 등)은 제한됨
- ⑧ 별도의 기숙사 지원 없음
- ⑨ 성균관대학교 학점교류 사실에 관한 증명서는 일체 발급하지 않음
   ※ 학점교류 관련 문의처 : 성균관대학교 교무팀(☎02-760-1048)

#### 5. 학점교류생 학술정보관(도서관) 사용 및 열람안내

- : 킹고ID 및 패스워드로 '모바일앱(KINGO-M)'에 로그인하여 모바일학생증 태그 입장
- 모바일앱(KINGO-M) 설치 방법
- : 구글 플레이스토어/애플 앱스토어에서 '성균관대 KINGO-M'어플 검색 및 설치 후 로그인(킹고포털 ID 및 비밀번호)

※ 도서관 출입 및 도서 대출만 가능(열람실/스터디룸/PC실 이용 불가)

#### 6. 수강신청 전 개설과목 확인[로그인 불필요, 11. 20.(수)부터 가능]

① 전자시간표 오픈 후 본교 홈페이지 하단 "주요서비스 - 교육과정안내" 클릭

|        |   | 주요서비스  |       |   |
|--------|---|--------|-------|---|
|        | _ | 강의실안내  |       |   |
| 대학/대학원 | ~ | 교육과정안내 | 주요사이트 | ~ |
|        |   | 노트북대여  |       |   |

- ② 전자시간표(계절수업과목) 과목별 창에서 년도학기를 '2024학년도 겨울학기'로 선택 후 수강을 희망하는 수업의 이수구분에 따라 교양-기타과목 또는 전공과목 탭에서 개 설 교과목 일괄 조회 및 확인 가능
- ③ 조회되는 과목 내역에서 학수번호를 더블클릭 시 수업계획서 확인 가능
- ※ 2024학년도 겨울 계절수업 교과목은 11.20.(수) 오픈일 이전에는 확인 불가함. 필요시 이전 학년도의 개설 교과목을 참고(실제 개설 교과목과 차이가 있을 수 있음)

#### 7. 교류대상 제외학과

글로벌리더, 글로벌경제, 글로벌경영, 약학대학, 의과대학, 반도체시스템공학과, 영상학과, 연기
 예술, 디자인학과, 데이터사이언스융합학과 제외

별첨된 추천대상자 명단서식(엑셀파일)의 '수강희망학과' 탭에 기재된 학과만 교류 가능
※ 기타 예술대학 학과는 사전 별도 문의(의상학: 02-760-0515 미술학: 02-760-0575 무용학: 02-760-0604)
※ 연계전공 주관 개설교과목의 경우 비전공TO(특별TO) 여석이 있을 경우에만 수강 가능
※ 학수번호 'ISS'로 시작하는 과목은 수강 불가

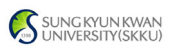

Forms

설문

게시판

icampus

# Ⅱ. 성균관대학교 수강신청 안내

#### 1. 성균관대학교 홈페이지(WWW.SKKU.EDU) - 킹고ID LOGIN 클릭

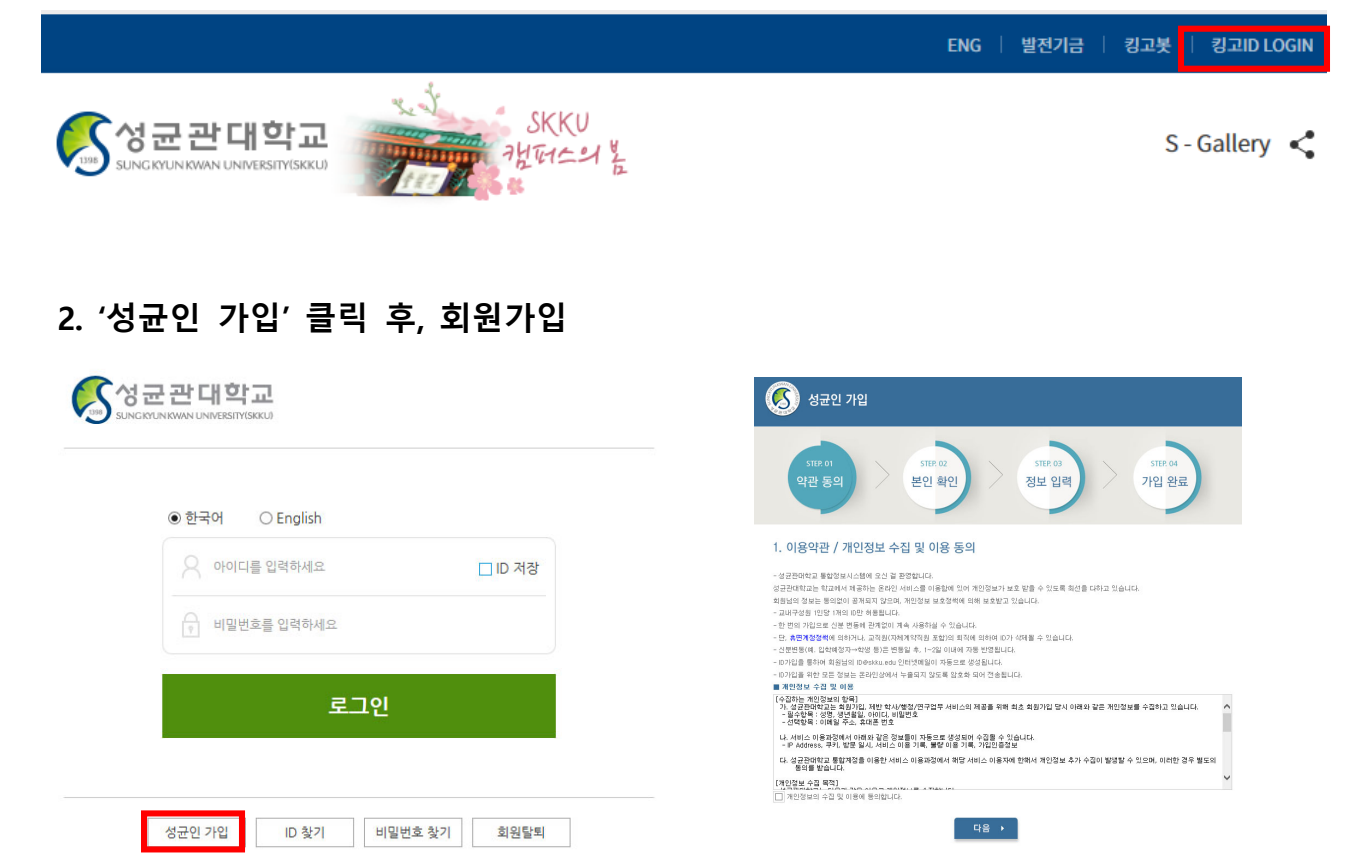

3. 부여된 아이디와 비밀번호로 로그인 후 아래와 같이 'GLS' 접속(새 창)

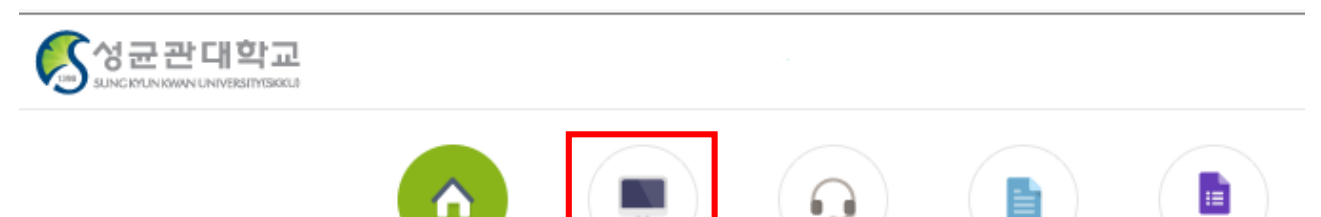

GLS

4. GLS 책가방 시스템 활용

※ 책가방 시스템이란 ?
☞ 수강을 희망하는 교과목을 수강신청 시작 전 미리 담아두고, 수강신청 시 신속하고 편리하게 수강
신청을 하기 위한 본교의 수강신청 보조 시스템

#### 1) 개설 교과목 중 수강신청 희망 과목 '책가방' 시스템 담기

Ż

: GLS 수업영역 → 전자시간표 → 조회 과목(계절수업과목) 클릭 → 검색 조건 설정 후 과목리스트 조회 → 수강신청 희망 과목 '책가방 담기'

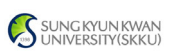

- \* <u>'책가방' 시스템은 수장신청 희망 과목을 단순히 담아두는 화면이며, 책가방에 희망 과목을 담아</u> <u>두었다고 해서 수강신청이 완료된 것은 아님</u>
- ※ 수업계획서 확인은 학수번호 더블클릭, 교과목 해설서 확인은 교과목명 더블클릭

#### 2) 전자시간표 - '책가방' 메뉴를 통해 본인의 수강 희망 과목 리스트 확인

※ 삭제는 '책가방 삭제'의 삭제 버튼 클릭, 새로운 과목 추가 시 상기 과정을 다시 진행

#### 5. 수강신청

- 수강신청 방법
- : 성균관대학교 수강신청 사이트(<u>https://sugang.skku.edu</u>)접속 → SKKU 학번 및 포털 비밀
   번호 입력 후 로그인 → 상단 '수강신청' 탭 → 책가방 내역에서 수강신청 '신청' 버
   튼 클릭
- ※ 책가방 내역에 없는 과목을 수강신청 하고자 하는 경우, 사이트 내에서 해당 수강학기 개설강좌를 조회하여 직접 수강신청 (사전 전자시간표 조회를 통해 수강신청 할 과목의 학수번호-분반 정보를 알고 있는 경우에는 직접 해당 정보 입력 후 수강신청)
- \* 수강신청완료 후에는 '수강신청확정내역'을 조회하여 정상 신청완료여부를 반드시 확인

#### 6. 강의평가 및 성적확인(p.2 일정표 확인)

- 1) 강의평가: GLS 학업영역 강의평가 금학기강의평가 강의평가 완료 시, 성적공시 기간 내 성적열람 및 이의신청 가능
- 2) 성적공시: GLS 학업영역 학업성적 금학기성적공시 강의평가 미참여 시, 성적공시 기간 마지막날 강의평가 후 성적열람 및 이의신청 가능
- 3) 성적확인: GLS 학업영역 학업성적 전공별성적 성적 확정일 이후 확인 가능
- ※ 본교 공지사항게시판에서 수강 및 학사운영과 관련한 안내사항을 수시로 확인 필요
  - 성균관대학교 메인 홈페이지 → 대학생활 → 성균광장 → 공지사항(학사)
  - 홈페이지 로그인 → 게시판 → 학사공지(학생용)

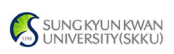

## Ⅲ. 온라인수업을 위한 i-Campus(LMS) 접속 방법

- i-Campus란?: 모든 정규 교과목에 대해 수업 참여자 (교강사 및 학생)들이 시공간 적 강의 환경에 제약 없이 강의 콘텐츠를 지속적으로 생산 및 교환할 수 있도록 구축한 본교의 온라인 수업 콘텐츠 시스템(Learning Management System)
- 2. 접속방법 : ① icampus.skku.edu 접속 → ② 성균인 가입 시 사용 아이디, 비밀번호로 접 속 → ③ 학습자매뉴얼 확인 → ④ 나의 과목 바로가기 등 i-Campus 활용

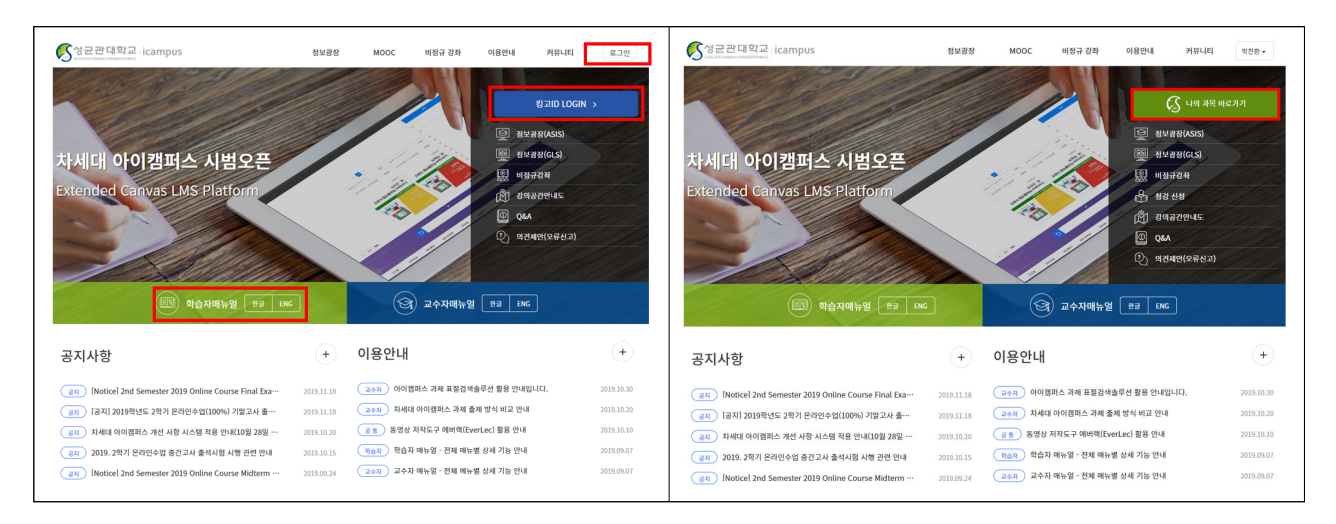

# IV. 개인신상정보 입력/수정 방법

- 신상정보 입력/수정 (GLS 접속 - 학적/개인영역 - 학적/신상정보 - 연락처조회 및 수정) 수업 관련 공지사항(폐강, 시험 등)이 SMS 문자서비스로 발송될 수 있으므로 반드시 연 락 가능한 본인의 휴대폰 번호를 정확히 확인/입력하여 주시기 바랍니다.

| 메뉴검색           | ▼   Tin   | neout 02:59:54 |            |             | <b>S</b> . | 균관대학교   |              |           |               |     | e  |
|----------------|-----------|----------------|------------|-------------|------------|---------|--------------|-----------|---------------|-----|----|
| 학사일정   신청/지    | 다격관리      | 학적/개인영역        | 외국인유학생 🛛 🗧 | 수업영역 🗌 학업영역 | 비교과영역      | 상담영역 공학 | 학인증 🕴 IT 서비스 | 전자투표 지식재산 | 원   국제교류   연구 |     |    |
| 연락처조회및수경       | 정 ×       |                |            |             |            |         |              |           |               |     |    |
| 화적/개인영역 > 학적/신 | 신상정보 > 연락 | 락처조회및수정        |            |             |            |         |              |           |               | 저   | 장  |
| 성명             |           | 합버             |            | 학과저공        | ,          |         |              |           |               |     |    |
| 수업학년도          |           | 수업학년           | 6          | 수업학기        |            |         |              |           |               |     |    |
| 인/관계자          | 신상내역      | Total 1/3      |            |             |            |         |              |           |               |     | 추가 |
| 관계             | 번호        | 연락처구분          | 전화번호       | 국내외주소구분     | 우편번호       |         | 주소           |           | 번지            | 통지서 | 수신 |
| 본인             | 1         | 현주거지           |            |             |            |         |              |           |               | ଜା  |    |
| 모              | 2         | 휴대폰            |            |             |            |         |              |           |               | 아니오 |    |
|                | 3         | E-Mail         |            |             |            | 10.00   |              |           |               | 아니오 |    |
|                |           |                |            |             |            |         |              |           |               |     |    |
|                | 연락처정!     | Ż              |            |             |            |         |              |           |               |     |    |
|                |           |                |            |             |            |         |              |           |               |     |    |
|                | 관계        |                | ▽ 전화       | 번호          |            | 국내외주소구분 | ○ 국내주소 ○ 국:  | 리주소       |               |     |    |

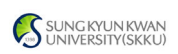

# ∨. 찾아오시는 길 / 강의실 확인 방법

**1. 찾아오시는 길** (홈페이지 - 대학정보 - 캠퍼스 안내 - 찾아오시는 길)
 ※ 각 캠퍼스를 클릭하면 상세내용이 나오니 참고하시기 바랍니다.

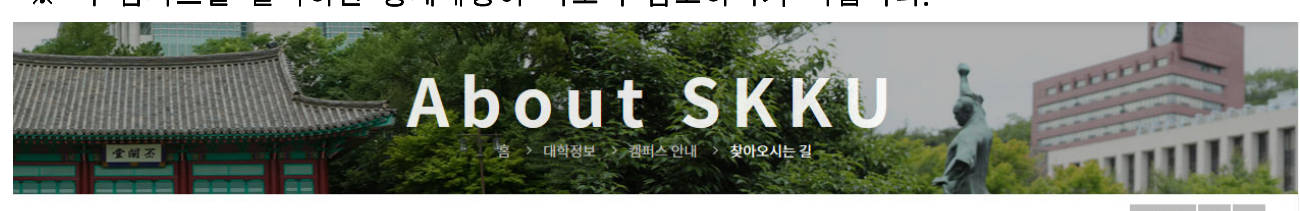

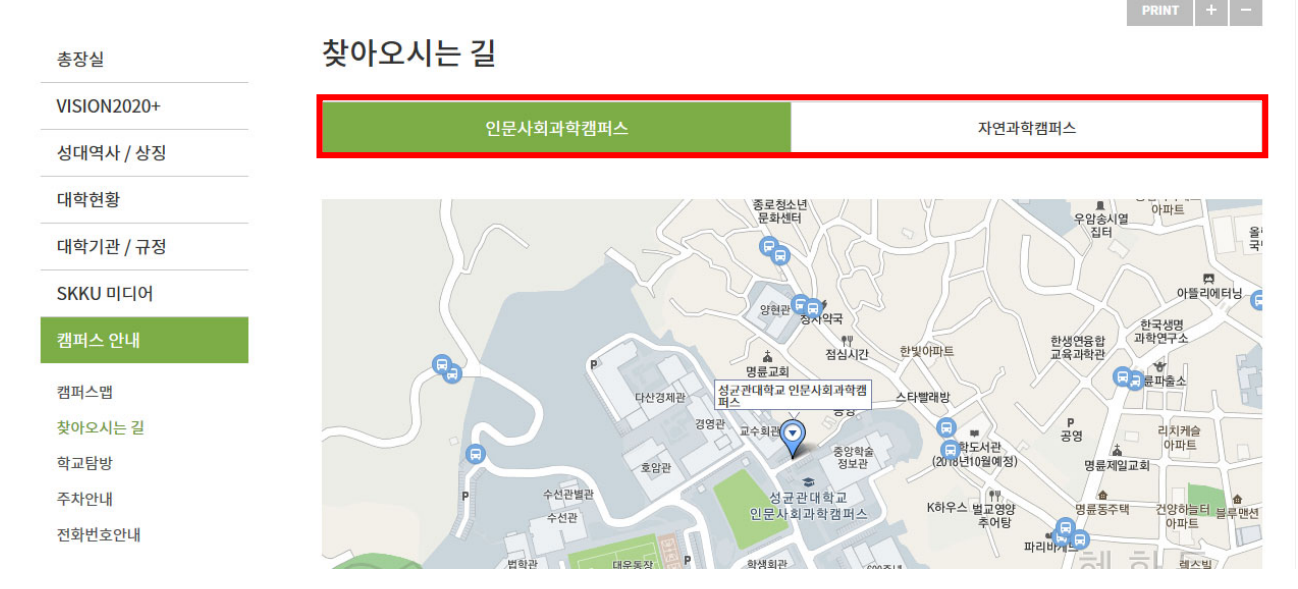

#### 2. 셔틀버스

○ 인문사회과학캠퍼스

- 혜화역 1번 출구 50M 전방 성균관대학교 셔틀버스 운행
- 운행시간 : 07:00~19:00(\*월~토 운행, 주말 및 공휴일 운행 안함)
- 요금 : 400원

※ 결제수단 : 일반카드(후불교통결제 기능 가능한 카드에 한함), T머니/캐시비카드 ※ 현금, 회수권 사용 불가

※ 인문사회캠퍼스 셔틀 관련 문의처 : 성균관대학교 관리팀 ☎02-760-0110

- 대중교통 이용 가능(마을버스 '종로07' 교내 진입)

○ 자연과학캠퍼스

- 셔틀버스 미운행(대중교통 이용 要)

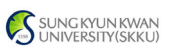

# 3. 강의실 찾기 (홈페이지 - 대학정보 - 캠퍼스맵)

| <u>२</u> ८ २ | 검색이 더욱 편리해졌습니 | 다            | 대학정보   | 입학     | 교육    | 연구   | 산학        | 국제화 | 대학생활               | 대학원 🕨 |
|--------------|---------------|--------------|--------|--------|-------|------|-----------|-----|--------------------|-------|
| 총장실          | VISION2020+   | 성대역사 / 상징    | 대학현황   |        | 대학기관  | / 규정 | SKKU 미디어  | 캠피  | 터스 안내              |       |
| 인사말          | 추진체계          | 성대 621년      | 현황     |        | 조직도   |      | 성대뉴스      | 캠피  | 티스맵                |       |
| 프로필          | 4대 전략목표       | 성대 UI        | 학교법인   |        | 행정기관  |      | 보도자료      | 싲미  | <sup>1</sup> 오시는 길 |       |
| 연설문          | 3대 전략방향       | 교시 / 교목 / 교가 | 자체평가   |        | 부속기관  |      | 성균소식      | 학교  | 고탐방                |       |
| 주요활동         | 5대 부문별 전략     |              | 등록금심의위 | 원회 회의록 | 학칙/규정 |      | 글로벌 뉴스레터  | 주치  | ·안내                |       |
| 언론인터뷰        | 비전선언문         |              | 대학평의원회 |        | 요람    |      | 성균웹진      | 전호  | 바번호안내              |       |
| 역대총장         |               |              | 예결산공고  |        |       |      | S-Gallery |     |                    |       |
|              |               |              |        |        |       |      |           |     |                    |       |
| r 11         |               | 5 W /        |        | N/F    |       |      |           | a   |                    | 21    |

SKKU, A Global Leader with Enduring Traditions

#### ○ 건물별 조회 또는 공간명(강의실 호수) 입력 후 위치 확인

| SKKU CAM  | 1PUSMAP  | <u>A</u>  | $\odot$ |                | Ê                  | Ŷ                                     |
|-----------|----------|-----------|---------|----------------|--------------------|---------------------------------------|
| 인문사회과학캠퍼스 | 자연과학캠퍼스  | 건물/공간정보   | 길찾기     | 버스             | 행사/이벤트             | 성균인 생활팁                               |
| 건물 편의시설   | 공간명/코드 ( | 3         |         | R              | 서울국제 혜호            | · · · · · · · · · · · · · · · · · · · |
|           | Q 0      | 와룡공원      |         |                | · 동 고등학교<br>명륜어린이집 | 고등학교                                  |
| 💡 정문      | ^        |           |         | 종로청소년<br>문화센터  |                    | 응금이마테그<br>아파트<br>집티 음감                |
| 💡 명륜당     |          |           |         |                |                    |                                       |
| 💡 대성전     |          |           |         | 당연관 구규<br>정치약국 | 514(9              | 한국생명<br>과학연구소                         |
| 💡 비천당     |          | <b>R2</b> | P       | 2 명륜교회 점심시간    | 한빛아파트 불육불          |                                       |

#### ※ 각 건물명 부여번호

| 인문사회과학킫  | 범퍼스(서울)             | 자연과학캠퍼   | 스(수원)         |
|----------|---------------------|----------|---------------|
| 건물명      | 건물부여번호              | 건물명      | 건물부여번호        |
| 법학관      | <b>20</b> 000       | 수성관      | <b>05</b> 000 |
| 티게이므과    | 31 000              | 제1고하과    | <b>22</b> 000 |
| 기계 한번 한  | 51 000              | 세18 취원   | <b>23</b> 000 |
| 다산경제관    | <b>32</b> 000       |          | <b>25</b> 000 |
| 귀상기      | 00.000              | 제2공학관    | <b>26</b> 000 |
| 경영관      | 33 000              |          | <b>27</b> 000 |
| ㅎ아과      | 50 000              | 지여고하과    | <b>31</b> 000 |
| <u> </u> | <b>30</b> 000 시간위학원 |          | <b>32</b> 000 |
| 수선관      | <b>61</b> 000       | 기초학문관    | 51 000        |
| 수선관별관    | <b>62</b> 000       | 화학관      | <b>33</b> 000 |
| 국제관      | <b>90</b> 000       | 반도체관     | <b>40</b> 000 |
|          |                     | 새며고하고    | <b>61</b> 000 |
|          |                     | 18788 백원 | <b>62</b> 000 |
|          |                     | 의학관      | 71 000        |
|          |                     | 산학협력센터   | <b>85</b> 000 |
|          |                     | N센터      | <b>86</b> 000 |

예) 인문사회과학캠퍼스 33301 : 경영관 3층 301호실

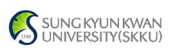

# VI. 스마트 출석관리 시스템(SAM)

#### 1. 스마트 출석관리 시스템(SAM) 설치 및 접속

- 어플리케이션: 구글 마켓/애플 앱스토어에서 "성균관대학교 전자출결" 다운로드 → 로그인(킹고포털 ID 및 비밀번호)
- PC: 스마트 출석관리 시스템(SAM) 사이트(https://attend.skku.edu/)로 접속 → 로그인(킹고포털 ID 및 비밀번호)

#### 2. 스마트 출석관리 시스템(SAM) 사용 방법

스마트 출석관리 시스템(SAM) 사이트 내 공지사항 및 첨부파일(매뉴얼) 참조

#### 3. 유의사항

- 스마트 출석관리 시스템(SAM)을 사용하기 위해서는 사전에 어플리케이션을 설치해야 합니다.
- 강의실 내 스마트 출석관리 시스템(SAM) 설치 여부와 관계없이 강좌별 출결 방법 은 상이할 수 있으니, 개강 초 담당 교강사에게 확인 또는 스마트 출석관리 시스템 (SAM)(교강사가 설정 완료하였을 경우 과목명 앞에 '(전자출결)' 문구 추가)에서 확인하시기 바랍니다.
- 스마트 출석관리 시스템(SAM)을 악용한 부정 출석 적발 시, 성적평가에 불이익이 있을
   수 있습니다.
- 스마트 출석관리 시스템(SAM)을 통해 출석 처리한 후, 반드시 바로 <u>정상 출석처리</u>
   여부를 확인하시기 바랍니다.